# QUERY MAKER

© Specialty Software 2003

## End Users Guide

## **Table of Contents**

| Query Maker User Guide                                              |    |
|---------------------------------------------------------------------|----|
| Introduction                                                        | 1  |
| Features of Query Maker                                             | 1  |
| Getting Started                                                     |    |
| A Few Important Definitions                                         | 3  |
| Using Buttons                                                       | 3  |
| The Query List Manager                                              | 4  |
| The Relationships between Query Maker's dialog screens              | 5  |
| To Run an Existing Query                                            | 6  |
| To Create a New Query                                               | 7  |
| To Modify a Query                                                   |    |
| The Query Overview Dialog                                           | 8  |
| The Filter Building Dialog                                          | 10 |
| What is a Condition?                                                | 10 |
| AND / OR Connectors                                                 | 11 |
| Making the Right Connections                                        | 12 |
| Selecting Fields to Show in Query                                   | 13 |
| Selecting Output Fields: An Example                                 | 14 |
| Changing the Order of Output Fields                                 | 15 |
| Selecting Output Fields When the Query has been Selected Previously | 15 |
| Picking Group and Summary Fields                                    | 17 |
| How to Group and Summarize                                          | 17 |
| An Example                                                          | 17 |
| Multiple Levels Of Grouping                                         | 20 |
| An Example                                                          | 20 |
| Sorting the Output Records                                          | 21 |
| Selecting the Type of Output                                        | 22 |
| Creating Reports                                                    |    |
| Using the Report Setup Dialog                                       | 23 |
| Modifying a Report Form                                             | 24 |
| The Report Controls Toolbar                                         | 25 |
| Adding and Modifying Report Objects                                 | 25 |
| Notes on Selecting Objects                                          | 26 |
| Report Band Types                                                   | 26 |
| Using the Title/Summary Dialog                                      | 27 |
| Creating a Detail/Summary Report                                    | 27 |
| APPENDIX A: Another AND/OR Example                                  | 32 |

# **Query Maker User Guide**

## Introduction

Welcome to Query Maker, a tool for extracting meaningful information from your computer database. Query Maker simplifies the process of executing and creating your own queries and reports.

## Features of Query Maker

| Uses everyday language                           | <ul> <li>Database programmers work with language limitations that often result in cryptic abbreviations. Query Maker solves this problem by:</li> <li>Displaying field names in plain English phrases.</li> <li>Listing comparison options in plain English rather than in mathematical symbols</li> <li>Letting you focus on results rather than on programming logic.</li> </ul>                                                                                                    |
|--------------------------------------------------|----------------------------------------------------------------------------------------------------|
| Offers a full range of analysis options          | <ul> <li>You can find data by picking up to 18 different comparison operators.</li> <li>Operators use English terminology like: <i>Begins with</i>, <i>Ends with</i>, <i>Exactly matches</i> and <i>Sounds like</i>.</li> <li>You can easily summarize the data you find. You can calculate totals, averages, counts or find the largest or smallest values.</li> </ul>                                                                                                    |
| Lets you build complex query<br>scenarios        | <ul> <li>Each query can contain up to 10 conditions (such as "amount is greater than \$100"). Each condition can contain up to 12 comparison values (e.g., "city equals Chicago, Los Angeles or New York") allowing for a total of 120 comparisons per query.</li> <li>Furthermore, you can connect the conditions with AND/OR logic and specify parentheses to clarify the order of operations for your conditions. For example, "amount is greater than \$100 and (city equals Chicago, Los Angeles or New York)".</li> </ul> |
| Fully exploits the relationships<br>in your data | Query Maker extracts meaningful information even when it's spread<br>across different tables in your database. This enables you to see all the<br>needed information together in one set.<br>For example, this would allow you to see the items purchased by each<br>customer even though items purchased and customers are stored in two<br>different tables.                                                                                                    |

## Features, continued

| Eliminates tedious and<br>repetitive work.     | Query Maker automatically saves your settings so you won't have to respecify them every time you run a query. You can give each query a descriptive title to make it easy to recognize every time you need it.<br>You can also copy and then modify existing queries instead of writing each new one from scratch.<br>When you want to view sets of information based on changing values, Query Maker lets you create <i>fill-in</i> queries. For example, suppose you want to run weekly sales reports for totals over a certain threshold, but the minimum threshold changes. Every time you run this query, Query Maker will ask you to fill in the minimum sales threshold. |
|------------------------------------------------|----------------------------------------------------------------------------------------------------|
| Delivers results in the most<br>useful formats | <ul> <li>Query Maker can display results in the form of:</li> <li>On-screen tabular views (a browse window)</li> <li>Reports</li> <li>Text files</li> <li>Mail-merge files</li> <li>Databases</li> <li>Lotus or Excel spreadsheets</li> <li>When you output the query to a report, Query Maker helps you modify the page layout and preview the results on screen before printing. The modified report form is saved as part of the query for future use.</li> </ul>                                                                                                    |
| Flexibility in shaping how your queries work   | <ul> <li>You have the power to set up each query to work exactly the way you want:</li> <li>Select which fields should appear in the query results.</li> <li>Arrange the fields in any order.</li> <li>Pick up to nine fields to sort on, with ascending or descending order for each field.</li> <li>Select up to three fields for grouping results.</li> <li>Specify any number of summaries: averages, totals, counts, maximum or minimum values.</li> <li>Eliminate or include duplicate records at your option.</li> <li>Browse the results in a tabular view before outputting the information to a report or a file.</li> </ul>                                          |

## **Getting Started**

## A Few Important Definitions

**Database** A database is a collection of one or more tables that are interrelated.

| Table  | A table is a collection of records stored in the same file. Each horizontal row of a table contains a single record and each vertical column contains a single field.                                      |
|--------|----------------------------------------------------------------------------------------------------|
| Record | A record is a collection of fields related to a particular case, such as an event, part, person or transaction.                                                                                            |
| Field  | A field is a column or category that holds information in your table. For example, in a table that holds customer information, a field could hold customer names, companies or phone numbers.              |
| Filter | A filter is a set of criteria or conditions that lets you indicate which records to include<br>in your query results (e.g., "Only customers from California who purchased more<br>than \$100").            |
| Query  | A query is a specialized view of information in your database. It may contain all fields and records or a filtered subset. The records in a query may be sorted, grouped and summarized in different ways. |
| Report | A report is the output of a query. The report can be a printed document or a file written to disk such as a database table, spreadsheet or text file.                                                      |

## **Using Buttons**

Query Maker operations are activated by pressing on-screen "buttons". Some people call them push buttons because they look like the three-dimensional buttons you find on mechanical devices.

| Add     Edit     Switch     Move     Bracket     Delete     Cancel     Done              |
|------------------------------------------------------------------------------------------|
| For example, when we say, press or click an <b>Add</b> button, you select the button by: |
| Using the mouse:                                                                         |
| Click on with the primary mouse button (the <i>left</i>                                  |
| mouse button on most computer systems).                                                  |
| Using the keyboard:                                                                      |
| Move to by pressing <b>Tab</b> or the cursor arrow                                       |
| keys until a darkened border appears around the button.                                  |
| Then press the <b>Enter</b> key.                                                         |

## The Query List Manager

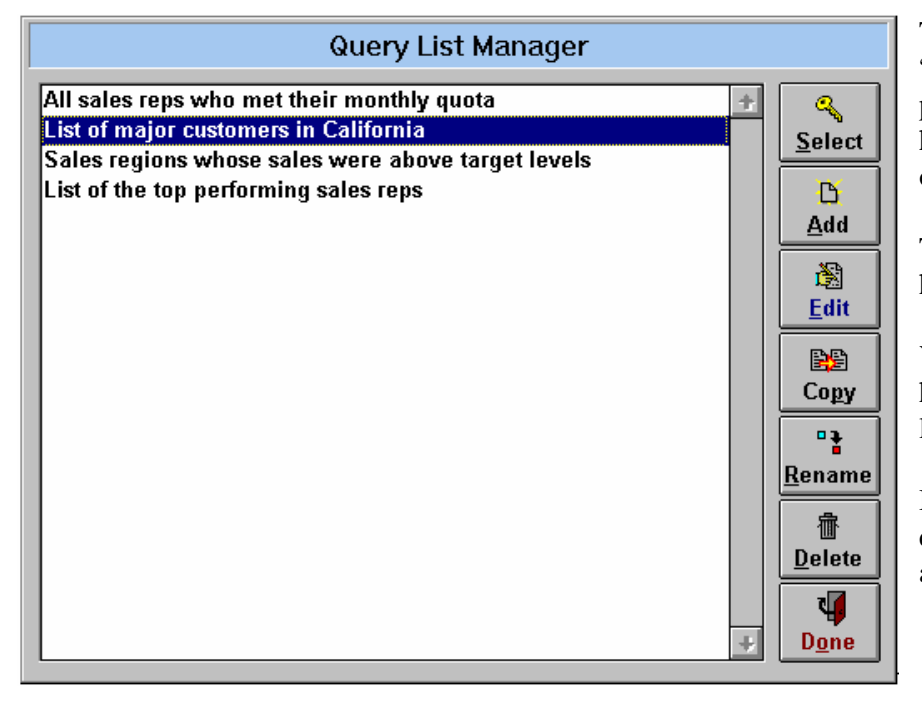

The *Query List Manager* is Query Maker's "control panel." It is a screen showing titles of previously saved queries. These queries may have been created by you, or by your colleagues. or by a programmer.

To choose an existing query to work with, highlight it with an arrow key or with the mouse.

You can then perform an action on this highlighted query by pressing one of the buttons listed horizontally across this screen's bottom.

If using a keyboard, you can switch between the query list and the buttons with a left or right arrow key.

| Selects current                                                                                                    | Creates new                                                                                                    | <b>E</b> dit<br>Modifies                                                                                               | Copy<br>Makes a copy                                                                                                    | Rename<br>Changes title                | Delete<br>Permanently                                                                           | <b>Uppne</b><br>Returns you to             |
|----------------------------------------------------------------------------------------------------|----------------------------------------------------------------------------------------------------|----------------------------------------------------------------------------------------------------|----------------------------------------------------------------------------------------------------|----------------------------------------|-------------------------------------------------------------------------------------------------|--------------------------------------------|
| query to setup<br>and run.                                                                                                    | query.                                                                                                    | query's filter.                                                                                                    | of the current query.                                                                                                    | of the current query.                  | removes the current query.                                                                      | your prior application.                    |
| Takes you to<br>Query Overview<br>Dialog                                                                                                    | Takes you to<br>Filter Building<br>Dialog.                                                                                                    | Takes you to<br>Filter Building<br>Dialog.                                                                             | Will prompt<br>you for a new<br>title.                                                                                                    | Will prompt<br>you for a new<br>title. | Will ask you to<br>confirm your<br>intention                                                    | Will save any<br>changes you<br>have made. |
| This dialog lets<br>you pick output<br>table fields, a<br>record sort<br>order, group and<br>summary fields,<br>and what type<br>of report to<br>generate. | This dialog<br>guides you<br>through a step-<br>by-step<br>process of<br>specifying a<br>record filter.<br>When done,<br>press <b>Select</b><br>to run this new<br>query. | A filter is the<br>set of criteria<br>that indicate<br>which records<br>are to be<br>included in the<br>query results. | After picking a<br>query to copy<br>and pressing<br>this button,<br>you will be<br>asked for a<br>new title.<br>To customize<br>your new<br>query, press<br><b>Edit</b> . |                                        | When you<br>delete a query,<br>any associated<br>reports are<br>also<br>permanently<br>removed. |                                            |

The Relationships between Query Maker's dialog screens

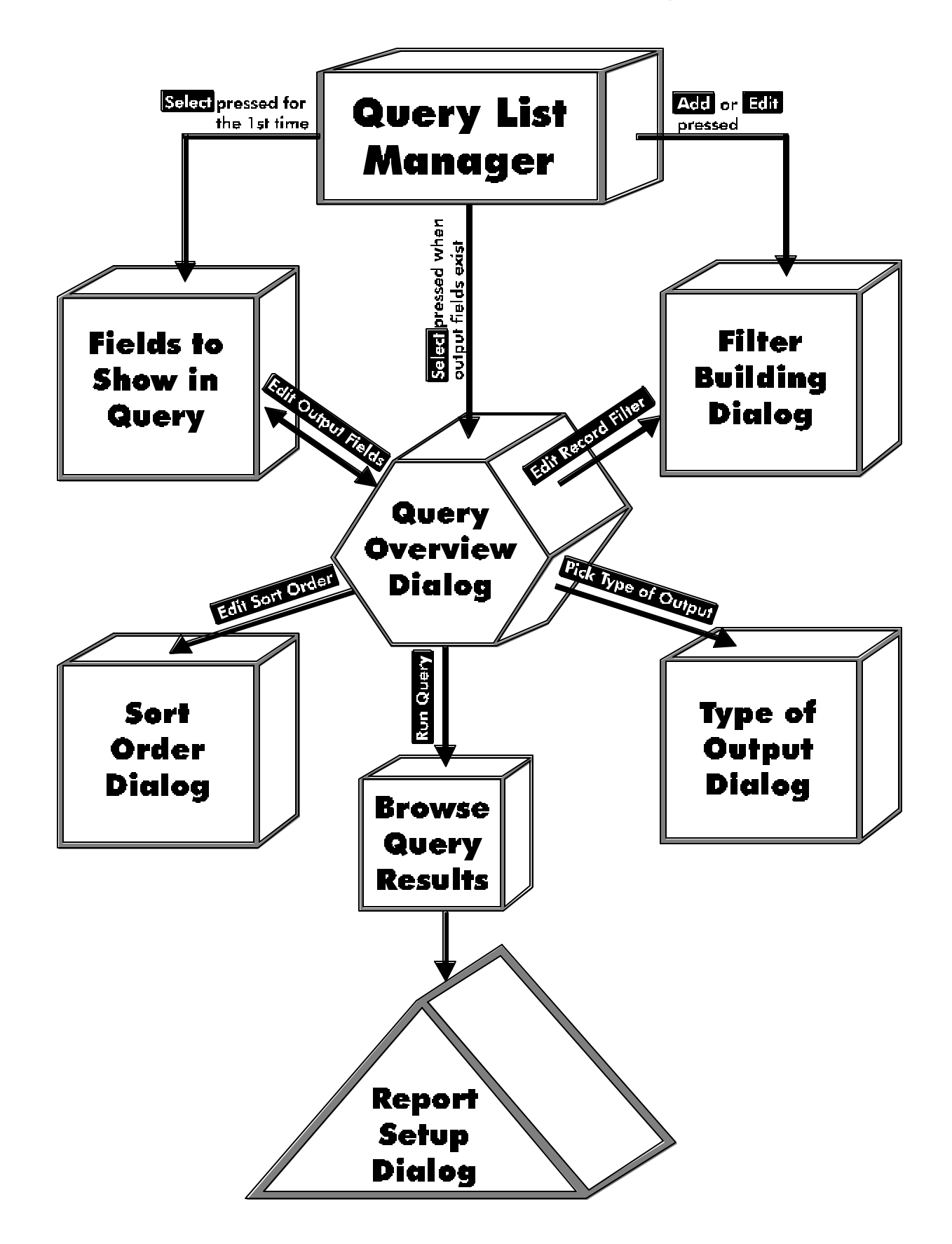

## **To Run an Existing Query**

If you have at least one query displayed in the Query List Manager, you can run a query to analyze your data.

To run a query:

1. In the Query List Manager, highlight the query you want to run.

Press **Select** to pick the highlighted query. If you are selecting this query for the first time, you will be taken first to the *Select Fields to Show In Query* dialog. Otherwise, you will be taken to the *Query Overview* dialog.

- NOTE: If using a mouse, you can select a query by double clicking on it. If using a keyboard, you can select a query by first highlighting it and then pressing the left or right arrow key to go to the **Select** button and pressing Enter.
- In the *Query Overview* dialog you can either modify your query or press **Run Query** to start. If you have chosen to send the output to a report, you will be taken to the *Report Setup* dialog (explained later). The type of modifications you can make include:
- Review or change your record filter.
- Change which fields to include in the query output.
- Select what type of report or output to generate.
- Pick a record sorting order.
- Choose fields to group and summarize.

(For more information on these topics, see Selecting the Type of Output and Using the Report Setup dialog).

| Query List Manager                                 |   |                |
|----------------------------------------------------|---|----------------|
| All sales reps who met their monthly quota         | + | 9              |
| List of major customers in California              |   | Select         |
| Sales regions whose sales were above target levels |   |                |
| List of the top performing sales reps              |   | B              |
|                                                    |   | Add            |
|                                                    |   |                |
|                                                    |   | - 🔊            |
|                                                    |   | <u>E</u> dit   |
|                                                    |   |                |
|                                                    |   |                |
|                                                    |   | Сору           |
|                                                    |   | •              |
|                                                    |   | <u>R</u> enam  |
|                                                    |   | 小              |
|                                                    |   | <u>D</u> elete |
|                                                    |   | 4              |
|                                                    | + | Done           |

| List of N                                                                                                    | lajor customers in Calif       | ornia                  |
|----------------------------------------------------------------------------------------------------|--------------------------------|------------------------|
| Edit Record <u>F</u> ilter                                                                                                    | Pick Output <u>Type</u> A colu | umn layout report 🛛 👫  |
| Company name ends with "INC." and<br>State begins with "CA" and<br>( Year to date purchases is greater tha<br>Customer type is equal to Major accou | an 1000.00 or<br>Int )         |                        |
|                                                                                                    |                                |                        |
| Edit Output Fields                                                                                                    | Edit <u>S</u> ort Order        | X Browse query results |
| Contact person's name<br>Company name<br>City<br>State<br>Zip code                                                                                  | State<br>City                  | Prince geprode records |

## To Create a New Query

When in the Query List Manager, you can create new queries. When creating a query, you can either add it from scratch or you can copy an existing query and then modify it.

#### To Create a Query from Scratch

**STEP 1:** Go to the Query List Manager and press Add.

> Type in a title for this new query. When done, you will be taken to the *Filter* Building dialog.

#### To Create a Query by Copying

**STEP 1:** Go to the Query List Manager and highlight the query you want to copy.

> Press **Copy** to bring up a title dialog box. Type in a title for this new query. When done, you will be returned to the Query List Manager.

> You will now have an exact copy of the query you selected including its filter, output fields, sort fields and report form, if any.

STEP 2: Press **Edit** to go to the *Filter Building* dialog to modify the query's filter conditions if necessary.

> When done, press **Done** to return to the Query List Manager.

- STEP 3: Press **Select** to go to the *Query Overview* dialog and run the query.
- **STEP 2:** Input from one to ten filter conditions to indicate which records should appear in the query results.

When done, press **Done** to return back to the Query List Manager.

**STEP 3:** Press **Select** to pick fields to appear in the output table. When done, you will be taken to the Query Overview dialog in which you can run the query.

## To Modify a Query

## The Query Overview Dialog

| List of Major customers in California                                                                                                    |                                |                                                                                                    |
|----------------------------------------------------------------------------------------------------|--------------------------------|----------------------------------------------------------------------------------------------------|
| Edit Record <u>F</u> ilter                                                                                                    | Pick Output <u>Type</u> A colu | ımn layout report                                                                                                    |
| Company name ends with "INC." and<br>State begins with "CA" and<br>( Year to date purchases is greater than<br>Customer type is equal to Major accoun | 1000.00 or<br>t )              |                                                                                                    |
| Edit Output Fields<br>Contact person's name<br>Company name<br>City<br>State<br>Zip code                                                              | Edit Sort Order                | Image: Second state state sta |

The *Query Overview* dialog is the place where you may:

- Review or change your record filter.
- Select which fields to show in the query output.
- Select what type of report or output to generate.
- Pick a record sorting order.
- Run your query and generate your query output.

To access this dialog, highlight a query in the *Query List Manager* and press **Select** 

| Button              | Action                                                                                                    | Description                                                                                                    |
|---------------------|----------------------------------------------------------------------------------------------------|----------------------------------------------------------------------------------------------------|
| Edit Record Filter  | Displays the <i>Filter Building</i> dialog.                                                                                                    | Lets you set the conditions that the records must<br>meet to be included in the query results (e.g. only<br>those customers in New York). (See <i>The Filter</i><br><i>Building</i> Dialog.)                                                                                                    |
| Pick type of output | Displays the <i>Type of Output</i> dialog.                                                                                                    | Lets you select what format Query Maker should<br>use for your query results (report, table,<br>worksheet, etc.) (See <i>Selecting the Type of</i><br><i>Output</i> .)                                                                                                    |
| Edit Output Fields  | Displays the Select Fields to Show in Query dialog.                                                                                                    | Allows you to select which fields Query Maker<br>will include in the query results (See <i>Selecting</i><br><i>Fields to Show in Query.</i> )                                                                                                    |
| Edit Sort Order     | Displays the sort order dialog<br>which lets you specify how<br>Query Maker will sort the<br>records that are included in the<br>query.<br>You can specify up to 9 fields to<br>sort the results on.<br>(See <i>Picking the Record Sort</i><br><i>Order</i> .) | Select Sorting Order         Fields to sort records by         Contact person's name         Company name       #         Address       #         Zip code       #         Phone number       City         Customer type       #         Var to date purchases       #         Longitude       #         Longitude       #         Pick all       York all         Sort       Dane         Elck all       Unpick all |

| Browse query results   | If you check this option, then<br>after pressing the <b>Run Query</b><br>button, you will see the query<br>results in an on-screen table<br><i>before</i> Query Maker outputs to<br>your chosen output type.<br>When done browsing, you can<br>continue by mouse clicking the<br>window's close box or by<br>pressing the Esc key. | After exiting the browse window, you will be<br>asked if you wish to proceed.<br>Continue?<br>After having viewed the results do you want to continue on and<br>create a column layout report?<br>Yes No<br>This allows you to check your work before you<br>generate a report or output file.             |
|------------------------|----------------------------------------------------------------------------------------------------|----------------------------------------------------------------------------------------------------|
| Hide duplicate records | Eliminates duplicate records from the result.                                                                                                    | <ul> <li>A duplicate record is a record where every field matches every field in another record. When you check this box, Query Maker will create a result set with only one instance of such records.</li> <li>This option makes for smaller result sets, but increases query processing time.</li> </ul> |
| Help                   | Displays descriptive help text.                                                                                                    |                                                                                                    |
| Run Query              | Prepares and displays query results.                                                                                                    | Selects the records that match the filter<br>conditions you specified and either shows you<br>these results in a browse window (if the above<br>described <i>Browse query results</i> is checked) or<br>directly generates the output type you requested<br>(e.g. report, text files, spreadsheet).        |
| Cancel                 | Exits from dialog.                                                                                                    | Saves all of your changes and returns you to the Query List Manager.                                                                                                    |

## The Filter Building Dialog

| List of major customers in California                                                  |
|----------------------------------------------------------------------------------------|
| Company name ends with "INC." and                                                      |
| State begins with "CA" and                                                             |
| (Year to date purchases ranges from 1000.00 to 5000.00 or                              |
| Customer type is equal to Major account )                                              |
|                                                                                        |
|                                                                                        |
|                                                                                        |
|                                                                                        |
|                                                                                        |
|                                                                                        |
| Add     Edit     Switch     Move     Bracket     Delete     Cancel     Done     Toggle |

Every query is an attempt to extract a subset of information contained within your database system. The *Filter Building* dialog is where you specify a set of *conditions* to determine the subset you are seeking. This set of conditions is your *filter*.

You can access this dialog from the Query List Manager by pressing the **Add** or **Edit** button.

### What is a Condition?

A condition is a "phrase" that defines the set of data you are seeking. For example, "Amount is greater than \$1000". A condition consists of:

- 1. a field name (e.g., "Amount")
- 2. a relational operator (e.g., "is greater than")
- 3. a comparison value (e.g., "\$1000").
- Each condition you *add* can *narrow* the results of the query. That is, fewer records may be included in the query results.
- Each condition you *delete* can *expand* the results of the query. That is, more records may be included in the results.
- Each query can contain up to 10 conditions.

These are the actions you can perform in the Filter Building dialog:

| Button | Action                                                               | Description                                                                                                    |
|--------|----------------------------------------------------------------------|----------------------------------------------------------------------------------------------------|
| Add    | Add a new condition.                                                 | You will be prompted to select a field, pick a relational operator and type in a comparison value.                                                                                                    |
| Edit   | Edit an existing condition.                                          | Change a condition's field, operator, comparison value (or any combination of these).<br>These terms are explained below.                                                                                                    |
| Switch | Switch a<br>condition's<br>connector<br>between an AND<br>and an OR. | If two conditions are connected by an "AND", both must be true (e.g., car color is blue<br>and car make is Ford). If, however, two conditions are connected by an "OR", either<br>can be true (e.g., car is either blue or a Ford). |

| Move            | Move the position<br>of a condition<br>within the list of<br>conditions. | If you are mixing both "AND" and "OR" connectors or are using parentheses, the order of the conditions can determine which records are included in the query results.                                        |
|-----------------|--------------------------------------------------------------------------|----------------------------------------------------------------------------------------------------|
| <u>B</u> racket | Place or remove<br>parentheses<br>around two or<br>more conditions.      | Complex queries may have several AND and OR connectors. The placement and organization of these connectors can make a difference in the results. (See <i>Making the Right Connections</i> . in this section) |
| Delete          | Delete a condition from the list.                                        | Deleting a condition will generally <i>widen</i> the results of the query.                                                                                                    |
| Cancel          | Exit this dialog without saving.                                         | This will undo any changes you made while you were in this Filter Building Dialog.                                                                                                    |
| <u>o</u> k      | Save and exit.                                                           | This will save your work and return you to the Query List Manager.                                                                                                    |
| Help            | Display help.                                                            | This will display information you may find helpful.                                                                                                    |

### AND / OR Connectors

A *filter* consists of one or more *conditions*. Conditions can be strung together with *AND* and *OR* connectors. How you connect the various conditions makes a big difference in the results:

|     | Filter                                                                               | Results                                                                                                    |
|-----|--------------------------------------------------------------------------------------|----------------------------------------------------------------------------------------------------|
| AND | Customer ZIP exactly equals "11366"<br><i>AND</i><br>Product exactly equals "AX5000" | Every record included in the query results must<br>meet <i>both</i> conditions. The customer ZIP must be<br>11366 and the product purchased must be AX5000.                                         |
|     |                                                                                      | RULE: The conditions on <i>both sides</i> of the AND connector must be true.                                                                                                    |
| OR  | Customer ZIP exactly equals "11366"<br><i>OR</i><br>Product exactly equals "AX5000"  | Records included in the query results must meet <i>either</i> condition. The results will show <i>all</i> customers in ZIP code 11366 and <i>all</i> customers who purchased product number AX5000. |
|     |                                                                                      | RULE: <i>Only one side</i> of the OR condition must be true.                                                                                                    |

Query Maker makes one pass across your data, examining each record for all conditions and then either accepts or rejects the record for inclusion in your output.

### Making the Right Connections

If you create queries with many **AND** and **OR** conditions, be sure to use brackets (parentheses) to ensure you get the results you are expecting. Parentheses dictate how the query is interpreted. The query is evaluated first in the innermost parentheses. Without parentheses, the query conditions are evaluated from left to right.

| To Get This                    | Use This Query                    |         | Res                  | sult  |          |          |       |     |
|--------------------------------|-----------------------------------|---------|----------------------|-------|----------|----------|-------|-----|
| All and any for musclust       | Dreduct Evently Metches "AV5000"  | -       | Custom               | iers  |          | •        |       |     |
| All orders for product         | Product Exactly Matches AA5000    | Product | Customer             | Zip   | Year     | Returned | t t   | -   |
| AX5000 as well as              |                                   | AX5000  | Harvey's Enterprises | 11432 | 1987     | F        |       | 1   |
| customers in ZIP code          | (ZIP Code Exactly Matches "11366" | ZZ2300  | Marvel Masters       | 11366 | 1985     | F        |       |     |
| 11366 who have not             | AND Returned is False)            | AX5000  | Frontier Chem Corp   | 11366 | 1994     | F        |       |     |
| returned merchandise.          |                                   | AX5000  | Warner Baxter        | 90021 | 1994     | T        | ····] |     |
|                                |                                   | AX5000  | Classic Inc.         | 11366 | 1992     | F        |       |     |
|                                |                                   | AX5000  | ECMadness            | 94577 | 1994     | F        |       |     |
|                                |                                   | AX5000  | Bayo Vista Homes     | 02706 | 1995     | Т        |       |     |
|                                |                                   |         |                      |       |          |          |       | -11 |
|                                |                                   |         |                      |       |          |          |       |     |
|                                |                                   | -       | 1                    |       |          | -        |       | -1  |
|                                |                                   |         |                      |       |          |          |       |     |
| Orders for product             | (Product Exactly Matches AX5000"  |         | Custor               | ners  |          | -        |       | ī   |
| AX5000 as well as              | OR                                | Product | Customer             | Zip   | Year     | Returned | 1     | FI. |
| customers from ZIP             | ZIP Code Exactly Matches "11366") | AX5000  | Harvey's Enterprises | 11432 | 1987 I   | =        |       | 1   |
| code 111366.                   | AND                               | ZZ2300  | Marvel Masters       | 11366 | 1985 I   | =        |       |     |
| In <i>both cases</i> , we want | Returned is False                 | AX5000  | Frontier Chem Corp   | 11366 | 1994     | =        |       |     |
| to show records for            |                                   | AX5000  | Classic Inc.         | 11366 | 1992   I | =        |       |     |
| only kept merchandise          |                                   | AX5000  | ECMadness            | 94577 | 1994   I | =        |       |     |
| So the <i>Returned</i> is      |                                   | -       |                      |       |          |          |       |     |
| Ealse condition appears        |                                   | -       |                      |       |          |          |       |     |
| raise condition appears        |                                   |         |                      |       |          |          | •     | •   |
| as a separate factor on        |                                   | +       |                      |       |          | -        | •     |     |
| the other side of the          |                                   |         |                      |       |          |          |       | _   |
| AND connector.                 |                                   |         |                      |       |          |          |       |     |

For another example that illustrates the importance of using parentheses with AND/OR connectors, see Appendix A.

### Selecting Fields to Show in Query

| Selec                                                                                                    | ct | Fields to Show in Query                     |    |   |
|----------------------------------------------------------------------------------------------------|----|---------------------------------------------|----|---|
| Fields to pick from                                                                                                    |    | Fields to include in query                  |    |   |
| Contact person's name<br>Company name<br>Address<br>City<br>State<br>Zip code<br>Phone number<br>Customer type<br>Year to date purchases<br>Latitude<br>Longitude<br>Customer Number |    |                                             | +  |   |
| Pick all Unpick all                                                                                                    | C  | <u>G</u> roup <u>Done</u> <u>Cancel H</u> e | lp | ] |

When you design your query, you need to think about what you'd like to appear in the results. In most cases you won't need to see *every* field in the database.

The *Select Fields to Show In Query* dialog is where you specify which fields you want to see when the query is run.

You will be shown this dialog the first time you press **Select** on a query you have highlighted in the Query List Manager.

If you select a query that has already been assigned fields, you will be taken directly to the *Query Overview* Dialog.

By pressing these buttons, you can select fields to appear in your query results:

| Button         | Action                                                                                |
|----------------|---------------------------------------------------------------------------------------|
| Pick all       | Selects all fields to display in the query results.                                   |
|                | To select a single field, you can either:                                             |
|                | • Double mouse click on it.                                                           |
|                | • Use the arrow keys navigate to it and then press the <b>Enter</b> key.              |
|                | To unselect a field, just repeat this action on the selected field.                   |
| Unpick all     | Unselects any fields in the set of fields to include in the query results.            |
| Group          | Displays the Select Group Field Type dialog which gives you two organizing functions: |
|                | • To break up your query result into subgroups.                                       |
|                | • To calculate and show summary information on selected fields.                       |
|                | (For more information, see the next section, Picking Group And Summary Fields.)       |
| <u>O</u> K     | Saves your selected fields and takes you to the Query Overview Dialog.                |
| <u>C</u> ancel | Exits this dialog without saving any changes that you made.                           |
| Help           | Displays descriptive help text.                                                       |

### Selecting Output Fields: An Example

Suppose you want to provide your best sales person with a list of recent contacts for a telephone-based sales campaign. *For the output you will want to see Contact person's name, customer number, company name and phone number.* Here are the steps for specifying the output fields for this example:

1. In the Query List Manager, highlight the query you want, then press the **Select** button.

If this is the first time you selected this query, you will see the field selection dialog to the left. If you have already selected output fields, you will be taken directly to the *Query Overview* Dialog.

If that happens, press the **Edit output fields** button to go to this *Select Fields to Show in Query* dialog.

- 2. To select the fields you want, move the mouse cursor over the *Fields to pick from* list (left side of screen).
- 3. Double click on each of the fields you want to select:
  - Contact person's name
  - Customer number
  - Company name
  - Phone number

As you double click on each of the desired fields, Query Maker lists them in *Fields to include in query* (right side of screen).

| Selec                                                                                                    | t Fields to Show in Query                     |  |
|----------------------------------------------------------------------------------------------------|-----------------------------------------------|--|
| Fields to pick from                                                                                                    | Fields to include in query                    |  |
| Contact person's name Company name Address City State Zip code Phone number Customer type Year to date purchases Latitude Longitude Customer Number | 3                                             |  |
| Pick all                                                                                                    | <u>G</u> roup <u>Done</u> <u>Cancel H</u> elp |  |

| Sele                | Select Fields to Show in Query                                  |  |  |  |
|---------------------|-----------------------------------------------------------------|--|--|--|
| Fields to pick from | Fields to include in query                                      |  |  |  |
| Address             | Contact person's name Customer Number Company name Phone number |  |  |  |
| Pick all            | <u>G</u> roup <u>Done</u> <u>C</u> ancel <u>H</u> elp           |  |  |  |

#### **Changing the Order of Output Fields**

In the course of selecting output fields, you may wish to change their order or position. In a report, the order of the vertical columns displaying your query's data is determined by the order of fields that you have selected. You can change the order in the following ways.

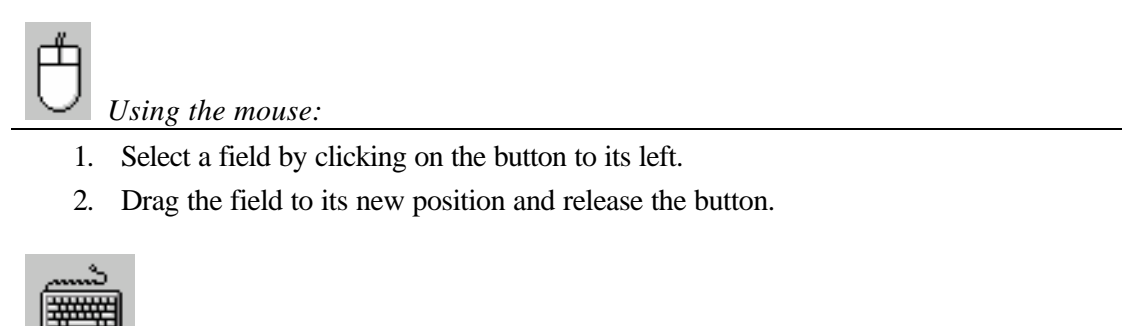

- Using the keyboard:
- 1. Use the tab or arrow key to highlight the field you want to move.
- 2. Hold down the control key while pressing an up or down arrow key until the field is in its new position, then release.

### Selecting Output Fields When the Query has been Selected Previously

If the query has already been created and you want to change the list of output fields:

1. Go to the Query List Manager and select the query you want to work with.

| Query List Manager                                 |   |                |
|----------------------------------------------------|---|----------------|
| All sales reps who met their monthly quota         | ÷ | a              |
| List of major customers in California              |   | Select         |
| Sales regions whose sales were above target levels |   | <u></u>        |
| List of the top performing sales reps              |   | B              |
|                                                    |   | Add            |
|                                                    |   |                |
|                                                    |   | Edit           |
|                                                    |   |                |
|                                                    |   |                |
|                                                    |   | Сору           |
|                                                    |   | • •            |
|                                                    |   | <u>R</u> ename |
|                                                    |   | <b>小</b>       |
|                                                    |   | <u>D</u> elete |
|                                                    |   | <b>V</b>       |
|                                                    | ÷ | D <u>o</u> ne  |

2. In the *Query Overview* dialog, press [Edit Output Fields] to display the previously selected output fields and make them available for editing.

| List of M                                                                                                    | lajor customers in Calife | ornia                                               |
|----------------------------------------------------------------------------------------------------|---------------------------|-----------------------------------------------------|
| Edit Record <u>F</u> ilter                                                                                                    | Pick Output Type A colu   | mn layout report                                    |
| Company name ends with "INC." and<br>State begins with "CA" and<br>( Year to date purchases is greater tha<br>Customer type is equal to Major account | nn 1000.00 or<br>int )    |                                                     |
|                                                                                                    |                           |                                                     |
| Edit Output Fields                                                                                                    | Edit <u>S</u> ort Order   | IX Browse query results<br>☐ Hide duplicate records |
| Contact person's name                                                                                                    | + State                   |                                                     |
| Company name                                                                                                    | City                      |                                                     |
| City                                                                                                    |                           | Run Query                                           |
| State<br>Zip code                                                                                                    |                           | Help                                                |
|                                                                                                    | *                         | D <u>o</u> ne                                       |

Query Maker will present the Select Fields To Show In Query dialog.

The previously specified list of output fields differs from what you need right now. (For example, you don't want **State** or **Contact person's name**.

- 3. Eliminate the **State** and **Contact person's name** fields by clicking on them in the right side *Fields to include in query* column.
- 4. Next, click on the move button to the left of the **Year to date purchases** field and drag it to the top of the list so it looks like this:

| Fi | ields to include in query |   |
|----|---------------------------|---|
|    | Contact person's name     | ÷ |
|    | Company name              |   |
|    | City                      |   |
|    | State                     |   |
| ŧ  | Year to date purchases    |   |
|    |                           |   |
|    |                           |   |
|    |                           | ÷ |

| Fi | elds to include in query |   |
|----|--------------------------|---|
| \$ | Year to date purchases   | t |
|    | Company name             |   |
|    | City                     |   |
|    |                          |   |
|    |                          |   |
|    |                          |   |
|    |                          |   |
|    |                          |   |
|    |                          |   |
|    |                          |   |
|    |                          |   |
|    |                          | ÷ |
|    |                          | + |

## Picking Group and Summary Fields

When you are in the previously described *Select Fields to Show in Query* dialog, you can also designate fields to summarize your numeric data. Your summary options include:

| Option   | Description                                       | Example                                        |
|----------|---------------------------------------------------|------------------------------------------------|
| Totals   | Sum of a field across a range or group of records | Total sales for each day.                      |
| Counts   | Number of records in a group                      | Count for each product in your inventory.      |
| Averages | Average value of a field in a group               | Average sale made by each salesperson.         |
| Minimum  | Highest value of a field in a group               | Single largest order received in each region.  |
| Maximum  | Lowest value of a field in a group                | Single smallest order received in each region. |

### How to Group and Summarize

To summarize on a numeric field, you need to designate at least two fields. One field needs to be designated as a group field and one as a summary field. A group and summary field are defined as follows:

- 1. <u>Group field</u>- the field that Query Maker will use to cluster information when building the summary value (e.g. use state to group sales records so all sales in the same state are combined into one set).
- 2. <u>Summary Field</u>- The field that you want to perform calculations on (e.g. calculate total sales by state).

### <u>An Example</u>

In the following example, the report will summarize *year to date sales* (a summary field) by state (a group field). Each record in the query results will show the year to date sales for a single state. Before you start:

Defore you start.

- Select a query.
- Specify these two output fields:

State

Year-to-date purchases

- 1. After you have selected your query in the Query List Manager and picked your output fields, you will be taken to the query overview dialog shown at right. (See *Using the Query Overview* Dialog.)
- To choose summary and group fields, press the
   Edit Output Fields: button. This action takes you to the Select Fields to Show in Query dialog.

The right-side column of this dialog shows the fields that will be displayed in the query results. The leftside column shows the available fields that have not yet been selected.

3. In the right-side column, highlight the **State** field with your mouse or arrow keys.

Press the **Group** button to go to the group dialog

The *Group* dialog shows your selected field at its top. The first three options let you indicate the level of grouping.

Query Maker permits up to three different levels of group fields. (See Multiple Levels of Grouping)

- 4. The option you want is Group records first by this field Selecting this tells Query Maker to group together records by the State that the sale was made in.
- 5. Press **OK** to save your group field selection and return to the *Select Fields to Show in Query* dialog shown in Step 3.

The (*Sum*) indicator now appears on *Year to date purchases*.

| List                                                                                                    | List of Major customers in California |                                |  |  |  |
|----------------------------------------------------------------------------------------------------|---------------------------------------|--------------------------------|--|--|--|
| Edit Record <u>F</u> ilter                                                                                                    | Pick Output <u>Type</u> A colu        | umn layout report 🛛 👫          |  |  |  |
| Company name ends with "INC." and<br>State begins with "CA" and<br>( Year to date purchases is greater than 1000.00 or<br>Customer type is equal to Major account ) |                                       |                                |  |  |  |
|                                                                                                    |                                       |                                |  |  |  |
| Edit Output Fields                                                                                                    | Edit <u>S</u> ort Order               | 🔀 Browse query results         |  |  |  |
| Contact person's name<br>Company name<br>City<br>State<br>Zip code                                                                                                  | State<br>City                         | +<br>Run Query<br><u>H</u> elp |  |  |  |

| Select Fields to Show in Query                                                         |                                                                          |   |  |  |  |  |
|----------------------------------------------------------------------------------------|--------------------------------------------------------------------------|---|--|--|--|--|
| Fields to pick from                                                                    | Fields to pick from Fields to include in query                           |   |  |  |  |  |
| Address<br>City State Zip code Customer type Year to date purchases Latitude Longitude | Contact person's name<br>Customer Number<br>Company name<br>Phone number | + |  |  |  |  |
| Pick all Unpick all                                                                    | <u>G</u> roup <u>Done</u> <u>C</u> ancel <u>H</u> el                     | q |  |  |  |  |

| if it should summarize the records in a group                              | pra grouj<br>p. |
|----------------------------------------------------------------------------|-----------------|
| Group records first by this field                                          | GPR1            |
| Group records second by this field                                         | GPR2            |
| Group records third by this field                                          | GPR3            |
| Sum this field for each group                                              | (SUM)           |
| Average this field for each group                                          | (AVG)           |
| Count number of records in each grou                                       | P (CNT)         |
| Find the largest value in each group                                       | (MIN)           |
| Find smallest value in each group                                          | (MAX)           |
| Remove this field's designation           Done         Cancel         Help |                 |

6. In the right column, highlight the field named:

Next, click on the **Group** button again. This will display the same dia log you saw in Step 3.

- 7. Pick the Sum this field for each group option. This will tell Query Maker to add the numbers stored in the *Year to date purchases* field for each record in each state.
- 8. Press **OK** to save your selection and return to the *Select Fields to Show in Query* dialog.
- 9. Press example again to return to the Query Overview dialog. The panel in the lower left-hand corner will show your two output fields next to their group and summary designations.
- 10. You are now ready to run the query by pressing the Run Query button.

Running this query will select those records that match your filter condition and produce the summary table shown at right.

Note that each state record shows the sum of all purchases in that state.

| State GRP 1 🐺 |  |           |      |   |   |
|---------------|--|-----------|------|---|---|
| Year to date  |  | purchases | (ទហល |   |   |
|               |  |           |      |   |   |
|               |  |           |      |   |   |
|               |  |           |      |   |   |
|               |  |           |      |   |   |
|               |  |           |      | - | F |

Year to date purchases

| 0    |   | Sales by State         |   |  |
|------|---|------------------------|---|--|
| Stat | e | Year to date purchases | t |  |
| AK   |   | 14820.12               |   |  |
| AL   |   | 12542.48               | _ |  |
| AR   |   | 1688.07                |   |  |
| AZ   |   | 31282.95               |   |  |
| BC   |   | 2200.21                |   |  |
| CA   |   | 456726.45              |   |  |
| CO   |   | 26250.20               |   |  |
| СТ   |   | 16589.55               | ŧ |  |
| ٠    |   | +                      |   |  |

#### **Multiple Levels Of Grouping**

Query Maker allows you to create up to three levels of grouping.

#### An Example

In this example, we will create a report on your customers. At the first level, we want to see the report's records grouped by customer state. But within each state, we want to see records grouped by city. Within each city, we want to see totals for each zip code.

- 1. Set *State* so that it is marked with a GRP 1 indicator. (See *Picking Group and Summary Fields*)
- 2. Set *City* so that it is marked with a GRP 2 indicator.
- 3. Set *ZIP Code* so that it is marked with a GRP 3 indicator.

In the *Query Overview* dialog, the field list in the lower left corner will look like this:

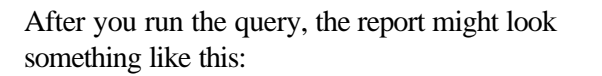

Note how the records are first sorted by state, then sorted by city within state, then by zip code within city. The final column shows the sales for each zip code.

|                                 | Gald      | GRP 1 |
|---------------------------------|-----------|-------|
| • Group records first by this i |           |       |
|                                 |           |       |
| -                               |           |       |
| Group records second by th      | nis field | GRP 2 |
| _                               |           |       |
| Group records third by this     | field     | GRP 3 |
| <u> </u>                        |           |       |
|                                 |           |       |
| Ch - h -                        | CDD 4     |       |
| State                           | GRP 1     |       |
| city                            | GRP 2     |       |
| Zip code                        | GRP 3     |       |
| Year to date purchases          | (SUM)     |       |
|                                 |           |       |
|                                 |           |       |
|                                 |           |       |
|                                 | +         |       |
|                                 | +         |       |
|                                 |           |       |

| State | City        | Zip code | Year to date purchases |
|-------|-------------|----------|------------------------|
| AK    | Bethel      | 99559    | 14820.12               |
| AL    | Huntsville  | 35802    | 2244.58                |
| AL    | Opelika     | 36801    | 10297.90               |
| AR    | Little Rock | 72205    | 1688.07                |
| AZ    | Mesa        | 85204    | 2523.50                |
| AZ    | Phoenix     | 65020    | 17777.06               |
| AZ    | Phoenix     | 85021    | 655.91                 |
| AZ    | Phoenix     | 85040    | 2684.18                |
| AZ    | Phoenix     | 95040    | 348.34                 |
| AZ    | Scottsdale  | 85253    | 543.28                 |
| AZ    | Scottsdale  | 85254    | 5331.48                |
| AZ    | TEMPE       | 85282    | 1419.20                |
| BC    | Victoria    | V8W 1    | 2200.21                |
| CA    | Agoura      | 91301    | 6892.47                |
| CA    | Antioch     | 94509    | 1757.96                |
| CA    | Arcadia     | 91006    | 6176.09                |

## Sorting the Output Records

| Select Sorting Order                                                                                                    |                                                                                                    |  |  |
|----------------------------------------------------------------------------------------------------|----------------------------------------------------------------------------------------------------|--|--|
| Fields to pick from                                                                                                    | Fields to sort records by                                                                                                    |  |  |
| Contact person's name<br>Company name<br>Address<br>Zip code<br>Phone number<br>Customer type<br>Year to date purchases<br>Latitude<br>Longitude<br>Customer Number | Image: State   Image: City     Image: City  < |  |  |
| Pick all                                                                                                    | <u>S</u> ort <u>Done</u> <u>C</u> ancel <u>H</u> elp                                                                                                    |  |  |

This dialog lets you determine how your results will be sorted.

To select a sort field by mouse, double click on it. To select by keyboard, highlight it and press **Enter**.

You may specify up to nine different sort fields.

| Pick all   | N/A                                                                                                    | This button is disabled because you specify sort fields one at a time.                                                                                                    |
|------------|----------------------------------------------------------------------------------------------------|----------------------------------------------------------------------------------------------------|
| Unpick all | Removes all fields from the <i>Fields to sort records by</i> list.                                                                                                    | This allows you to clear all previous sort<br>selections and display information in the order it<br>appears in the database.                                                                                                    |
| Sort       | <ul> <li>Alternates a selected sort field between<br/>an ascending sort order and a descending<br/>sort order.</li> <li>(Sort is ascending unless you specify<br/>otherwise.)</li> <li>1. Highlight a field in the <i>Fields to sort</i><br/><i>records by</i> list.</li> <li>2. Press <b>Sort</b> to toggle between<br/>ascending and descending order.</li> </ul> | If you have specified descending order, then the<br>DOWN indicator appears:<br>Fields to sort records by<br>Company name DOWN F<br>Note: If you have specified more than one sort<br>field, changing the status of ascending or<br>descending does not move fields to a<br>different position in the <i>Fields to sort</i><br><i>records</i> by list. (The first field in the list is<br>sorted before the second and so on.) |
| <u>o</u> ĸ | Saves your sort specifications and exits this dialog.                                                                                                    | You return to the Query Overview Dialog.                                                                                                    |
| Cancel     | Exits without saving changes.                                                                                                    | You return to the Query Overview Dialog.                                                                                                    |
| Help       | Displays descriptive help text.                                                                                                    |                                                                                                    |

Note: You can change the order of fields in the sort list in the same way that you reorder output table fields (See *Selecting Fields to Show in Query.*)

## Selecting the Type of Output

Query Maker lets you send the results of a query to a variety of formats including reports, worksheets, databases and text files. Alternately, you can view your query results on screen without writing the results to another format. To select any of these output options, follow the steps below.

- 1. Display the *Query Overview* dialog by selecting the query in the *Query List Manager*.
- 2. In the *Query Overview* dialog, press
- 3. Query Maker will display the *Type of Output* dialog shown at left.
- 4. Select the type of output you prefer by clicking on the associated button.

For example, if you want a standard report, click on:

#### OReport in column format

5. If you have specified one of the options shown to the right, fill in a filename that Query Maker can use to save the output:

The type of output options that require a file name include the Database, Mailmerge, Text file and Worksheet options.

6. Press or to save your choices and exit this dialog.

| Туре                                                                                                   | Type of Output                                                                                                    |  |  |  |  |
|----------------------------------------------------------------------------------------------------|----------------------------------------------------------------------------------------------------|--|--|--|--|
| Report                                                                                                 | Worksheet                                                                                                    |  |  |  |  |
| Report in column layout     Report in form layout     Browse records in a table view     Data table    | <ul> <li>Microsoft Excel Version 5 worksheet (.XLS</li> <li>Microsoft Excel Version 2 worksheet (.XLS)</li> <li>Lotus 123 worksheet 2.X (.WK1 extension)</li> <li>Lotus 123 worksheet 1.A (.WKS extension)</li> <li>Lotus Symphony sheet 1.1 or 1.2 (.WR1)</li> </ul> |  |  |  |  |
| O Visual FoxPro data table (.DBF)<br>O FoxPro 2.X data table (.DBF)<br>O dBASE III data table (.DBF)   | <ul> <li>Lotus Symphony sheet 1.0 (.WR1)</li> <li>Microsoft Multiplan sheet 4.01 (.MOD)</li> <li>Microsoft Multiplan sheet SYLK format</li> <li>Visicalc Data Interchange format (.DIF)</li> </ul>                                                                    |  |  |  |  |
| ASCII text file                                                                                        |                                                                                                    |  |  |  |  |
| O Text file with fixed record lengths                                                                  | File name: OME_TEMP                                                                                                    |  |  |  |  |
| <ul> <li>Text file with tab separated fields</li> <li>Text file with blank separated fields</li> </ul> | Done Cancel                                                                                                    |  |  |  |  |

| File name: ever man |  |
|---------------------|--|
|                     |  |

Note that your file name must always begin with the letters "QMF". This is required to prevent you from accidentally overwriting a data or program file being used by this application.

## **Creating Reports**

## Using the Report Setup Dialog

| -                | Setup for Column Layout Report                               |
|------------------|--------------------------------------------------------------|
| Selected 1       | 09 records                                                   |
| Output Direction | <u>Start report</u> <u>E</u> dit form <u>B</u> rowse results |
| Printer          | Done Reset form View text file                               |
| 🔿 Disk file      |                                                              |
| 🔿 Screen         | Disk File Name: QMF_REPT.TXT                                 |
|                  | 🗖 Eject page at report's start                               |

Your options in the Report Setup dialog are as follows.

In the *Query Overview* dialog, if you have chosen to output to a report and pressed **Run Query**, you will be taken to this *Report Setup* dialog.

This screen lets you customize the appearance of your report, preview the report on screen and then print it.

| Button                                             | Action                                     | Description                                                                                                    |
|----------------------------------------------------|--------------------------------------------|----------------------------------------------------------------------------------------------------|
| Output Direction<br>Printer<br>Disk file<br>Screen | Specifies where to send the report.        | <ul> <li>Printer- sends hard copy output to your printer.</li> <li>Disk file - writes the report contents to a text for import into a word processor.</li> <li>Screen- displays a screen preview of the report.</li> </ul>                                                                          |
| Start report                                       | Activates report preparation.              | Generates the report and sends it to the printer, disk file or screen destination you selected.                                                                                                    |
| <u>E</u> dit form                                  | Displays a report form so you can edit it. | <ul> <li>For more information on modifying report forms, see <i>Modifying a Report Form</i>.</li> <li>NOTE: Don't specify fields that are missing from the Query Maker dialog: <i>Select Fields To Show In Query</i>. Reports cannot find such fields unless they are part of the query.</li> </ul> |

| Browse results                     | Displays an on-screen<br>table view of the query<br>results. After viewing the<br>browse, Query Maker<br>returns you to this <i>Report</i><br><i>Setup</i> dialog.                                                                                                    | List of major customers in California         Contact person's name       Company name       City       State       Year to date purchases       +         Howard Stevens       Diamond Inc.       Cerritos       CA       3019.92         Bob Kieckheser       Clover Data Inc.       Fremont       CA       2610.37         Gary Smith       Freeland Label Inc.       Oakland       CA       4147.64         Bill Kane       Bulldog Inc.       San Francisco       CA       2096.42       +         + |
|------------------------------------|----------------------------------------------------------------------------------------------------|----------------------------------------------------------------------------------------------------|
| D <u>o</u> ne                      | Dismisses the dialog<br>without outputting the<br>report and returns you to<br>the prior screen.                                                                                                    | You are returned to the <i>Query Overview</i> dialog.                                                                                                    |
| <u>R</u> eset form                 | Query Maker will restore<br>the report form to its<br>original state. This is the<br>state it was in the first<br>time you ran the query.                                                                                                    | <ul> <li>Changes are eliminated:</li> <li>Report forms return to a single -line columnar format with fields in the same order as you specified them in the <i>Fields to Show in Query</i> dialog.</li> </ul>                                                                                                    |
| <u>V</u> iew text file             | Displays the contents of<br>any ASCII text file on<br>your computer's disk.<br>The main purpose of this<br>feature is to display the<br>contents of text files<br>written to disk. If you<br>want to view a report, it<br>will be easier to read if<br>you select a screen output<br>destination rather than<br>send it to disk and view it<br>here. | Open         Select file name:       Directories:       Open         • txt       □:       □:       □:         • txt       □:       □:       □:         Changes.txt       □:       □:       □:         filelist.txt       □:       □:       □:         notes.txt       □:       □:       New         Drives:       □:       □:       □:         #       □:       •:       □:         List Files of Type:       File       •:       •:                                                                      |
| Eject page<br>at report's<br>start | If checked, then a page<br>eject will be sent to your<br>printer before the report<br>starts printing.                                                                                                    | You will only need to do this if you notice that the first page of<br>your report contains information from the last document that was<br>sent to your printer.                                                                                                    |

## Modifying a Report Form

|                  | Report Designer - | aa000013.frx      |
|------------------|-------------------|-------------------|
|                  | 3                 | 1, 1, 1, 4, 1, 1, |
| O_Contact's name | Company name      | Address           |
| A Page Header    |                   |                   |
| ° contact        | company           | address           |
| 🔺 Detail         |                   |                   |
| O_DATE()_        |                   |                   |
| Page Footer      |                   |                   |
|                  |                   |                   |
| <b>+</b>         |                   |                   |

When you press the **Edit form** button in the *Report Setup* dialog, you will be taken to the report design window.

While in this window, you can customize many aspects of your report using the following tools.

### **The Report Controls Toolbar**

The **Report Controls Toolbar** provides a set of tools for modifying your report form. To open this toolbar, pull down the **View menu** (Alt+V) and click on the **Report Controls Toolbar** menu option. These tools include:

|     | Tool name              | Action Performed by Tool                              |
|-----|------------------------|-------------------------------------------------------|
|     |                        |                                                       |
| Rep |                        |                                                       |
|     | Section pointer        | Lets you to select objects in the report form.        |
| A   | Text tool              | Adds text to the report form.                         |
| ab  | Field tool             | Adds a field or expression to the form.               |
|     | Line tool              | Draws a line.                                         |
|     | Rectangle tool         | Draws a rectangle.                                    |
| O   | Rounded-rectangle tool | Draws a rounded rectangle or circle.                  |
|     | Picture/OLE tool       | Adds a picture or OLE object to the report form.      |
|     | Lock button down       | Keeps above tool button pushed down for multiple uses |

#### **Adding and Modifying Report Objects**

| Editing Action             | How to Perform                                                                                                    |
|----------------------------|----------------------------------------------------------------------------------------------------|
| Editing text               | To add or edit text in your report such as a label or description, first<br>mouse click the text tool. Next, click in the Report Design window<br>where you want to add or edit the text. Type in the desired text.                                                                                                    |
| Drawing lines              | To draw a line in your report, first click the line tool. Next, position the cursor where you want the end of the line to be and drag until the line is the desired length, then release the mouse button.                                                                                                    |
| Drawing rectangles         | To draw a rectangle in your report, click the rectangle tool. Next, position the cursor where you want a corner of the box to be, and drag until the box is of the desired size, then release the mouse button.                                                                                                    |
| Drawing rounded rectangles | To draw a rectangle with rounded corners in your report, first click the Rounded-Rectangle tool. Next, position the cursor where you want a corner of the rounded rectangle to be, and drag until the rounded rectangle is the desired size. To indicate how rounded your rectangle should be, double-click on the rounded-rectangle object to open the <i>Round Rectangle</i> dialog. In this dialog, you can pick the shape of the rounded rectangle, from slightly rounded to completely oval. |

| Inserting more fields | To add a new field or expression to your report, first click the Field tool.                                                                                                    |
|-----------------------|----------------------------------------------------------------------------------------------------|
| or expressions        | Next, click in the form where you want the field to appear. Do not add fields to the report that are missing from the Query Maker dialog named <i>Select Fields to Show in Query</i> . Reports will not work unless the fields they contain are part of the query. |
| Inserting pictures    | To insert a picture or graphic in your report, first click the Picture tool.<br>Next, click and drag a marquee to the desired size in the Report Layout<br>window. The <i>Report Picture</i> dialog will then open.                                                |

#### **Notes on Selecting Objects**

- 1. Mouse click on an object to select it.
- 2. Click and drag the selection marquee around several objects to select them as a set.
- 3. Shift+click on multiple objects to select them together as a set.
- 4. When objects are selected, you can move them or resize them with the mouse. You can also change their font, and color by choosing menu options from the Format (Alt+O) pull-down menu.
- 5. Double-click on objects to open dialogs that let you change their attributes.
- 6. When finished changing selected objects, press the selection pointer **\box**, to unselect them.
- 7. To exit and save your changes, press **Control+W**. To exit without saving changes, press the **Esc** key. In either case, you will be returned to the *Report Setup* dialog.

#### **Report Band Types**

The horizontal bars that span the column width of your report separate the report into band types. The various types of bands you can modify include:

| 😑 Report Designer - aa00 | 0013.frx 🔽 🔺            |
|--------------------------|-------------------------|
| 0_                       | <b>↓</b> , ↓, ↓ ↓ ↓ ↓ ↓ |
| ▲ Title                  |                         |
| 0. Company name          | Address                 |
| A Page Header            |                         |
| 0_                       |                         |
| Group Header 1:STATE     |                         |
| ° company                | address                 |
| ▲ Detail                 |                         |
| <u>٩</u>                 |                         |
| Group Footer 1:STATE     |                         |
| <u> </u>                 |                         |
| A Page Footer            |                         |
|                          |                         |
| - Summary                | +                       |
|                          |                         |

#### Band Type

| Title band: Contains text that appears before main report begins. |
|-------------------------------------------------------------------|
| Page Header band: Displayed at top of each page of the report.    |
| Group Header band: Displayed at top of each data group.           |
| Detail band: Makes up the report's body & contains output fields. |
| Group footer band: Displayed at bottom of each data group.        |
| Page Footer Band: Displayed at bottom of each report page.        |
| Summary Band: Displayed at the end of the main report.            |

To adjust the vertical location of the various bands, mouse click on them and while holding the mouse button down, drag them up or down. All report forms start out with only a *Page Header band* and a *Detail band*. If you want additional bands, you must add them by selecting them from the *Report* pull-down menu explained on the next page.

## Using the Title/Summary Dialog

This dialog allows you to indicate whether a title and/or summary band should be included in the report

| - Title/Sum    | mary         |
|----------------|--------------|
| Report Title   | OK<br>Cancel |
| Report Summary |              |

You can access this *Title/Summary* dialog when you choose the Title Summary option of the Report pull-down menu.

The *Title/Summary* dialog contains the following options:

| Option       | Action performed if selected                                                                                                    |
|--------------|----------------------------------------------------------------------------------------------------|
| Title Band   | If you check this box, you will include a title band in your report. Checking this option does not add a title to your report, it just opens up a space to put it. In order for a title to appear, press the text tool A button, click in the open space above the title band and type in your title. When done typing, press the selection pointer b button. |
| New Page     | If you check this box, a page eject will be issued after the Title is printed. This causes the title band to appear on its own page.                                                                                                    |
| Summary Band | If you check this box, you will include a summary band in your report. As with the title band, for a Summary Band to appear, you must type it into the report form.                                                                                                    |
| New Page     | If you check this box, a page eject will be issued before the Summary band is printed. This causes the report Summary band to appear on its own page.                                                                                                    |

## Creating a Detail/Summary Report

A Detail/Summary report allows you to see both detail and summary records. A detail record contains copies of the fields from the database you queried. A summary record collapses or combines two or more detail records into a single record. For example, suppose you want to generate a sales report that shows each individual sale record and also shows the total sales by state. To do this, you would select one field in your report form to be a group field and another field to be a summary field. A group field is a field whose values remain constant across a set of records. A summary field summaries the records in each group. How you do this is explained in this section.

Continuing the above example, if each record in your file represents a sale, you would select the field that holds the state the sale was made in to group your records by. That is, the records would be grouped together by state. A group

only makes sense if you also select at least one other field to summarize each group with. In this example, you would select a numeric field that holds the amount of the sale. For a summary statistic, you might select the "Sum" statistic to total the sales by state for the year. However, you could choose an "Average" to show the average sale size by state or choose a "Count" to show the number of sales made in each state. The statistics available to you include:

| Count:          | Number of records in the group.                 |
|-----------------|-------------------------------------------------|
| Sum:            | Total of all values in the group                |
| Average:        | Mean or average value of the group.             |
| Lowest:         | Single lowest value in the group.               |
| Highest:        | Single highest value in the group.              |
| Std. Deviation: | Standard deviation in the group.                |
| Variance:       | Variance (or degree of variation) in the group. |

While you can select any field to count, the other statistics require you to select a numeric field. Below is a step-by-step example.

This example below assumes that you are querying a file of sales records. From this file, you selected the two output table fields of **Year to date sales** and **State**. In this example, you will create a Detail/Summary report that groups by state and summarizes sales for each state.

#### STEP 1: Go to report setup

Run a query that has **State** and **Year to date purchases** selected as output table fields. This will take you to the *Report Setup dialog*.

Press the **Edit form** button to access the Report Designer.

#### **STEP 2: Open Report Designer**

After pressing the <u>Edit form</u> button, you will be shown your report form as it exists in the *Report Designer dialog*.

Pull down the **Report menu** by pressing **Alt+R** or by clicking on the **Report** pull-down menu pad. Next, select the menu option reading **Data Grouping...** 

| Setup for Column Layout Report |                                                                           |  |
|--------------------------------|---------------------------------------------------------------------------|--|
| Selected Output Direction      | 320 records         Start report         Edit form         Browse results |  |
| ○ Printer<br>○ Disk file       | <u>Done</u> <u>R</u> eset form <u>V</u> iew text file                     |  |
| Screen                         | Disk File Name: QMF_REPT.TXT                                              |  |
| 🗖 Eject page at report's start |                                                                           |  |

|              | Report Designer - aa000012.frx |
|--------------|--------------------------------|
|              | 1                              |
| 0_State      | Year purchases                 |
| 🔷 🔺 Page Hea | ader                           |
| °state       | ytdpurch                       |
| 🔺 Detail     |                                |
| O_DATE()_    |                                |
| 🔷 🔺 Page Foo | iter                           |
|              |                                |
|              |                                |
|              |                                |
|              | 4                              |
| +            | → _                            |

#### **STEP 3: Data Grouping Dialog**

Before you can enter a group field, you must first mouse click in the empty text box at the top of the **Group Expressions** list. Once the cursor is sitting in this text box, type in the name of the group field, which in this case is **STATE** 

Click the **OK** button to return to the *Report Designer*.

|                         | Donart Docignor 22000012 for             |        |
|-------------------------|------------------------------------------|--------|
|                         | Data Grouping                            |        |
| <sup>0</sup> State Year | Croup Expressions                        |        |
| A Page Header           |                                          |        |
| Stateytd                |                                          | ОК     |
|                         |                                          | Cancel |
| ▲ Page Footer           |                                          |        |
|                         |                                          |        |
|                         |                                          | Insert |
|                         | 1                                        | Delete |
| +                       |                                          |        |
|                         | Group Properties                         |        |
|                         | Start Group on New Column                |        |
|                         | Start Each Group on a New Page           |        |
|                         | Reset Page Number to 1 for Each Group    |        |
|                         | <u>Reprint Group Header on Each Page</u> |        |
|                         | Start Group on New Page when less than   | 0.0000 |

#### STEP 4: Return to report form

The *Report Designer* will now show your report form with two new horizontal bands. Near the top of this report form directly under the **Page Header** band will appear the first new band labeled:

#### Group Header 1: STATE.

Additionally, directly after the Detail band will appear the second new band labeled:

#### **Group Footer 1: STATE**

#### STEP 5: Make space for sum

Before you can insert a summary field, you must first open up a space in the report form to hold it. To make this space, click on the band:

#### **Group Footer 1: STATE**

Then, while holding the left mouse button down, drag the mouse downward to create the space.

| Report Designer - aa000012.frx    | • |
|-----------------------------------|---|
|                                   | + |
| <sup>0</sup> State Year purchases |   |
| A Page Header                     |   |
| ▲ Group Header 1:STATE            |   |
| •stateytdpurch                    |   |
| ▲ Detail                          |   |
| ▲ Group Footer 1:STATE            |   |
| <sup>0</sup> _DATE()_             |   |
| ▲ Page Footer                     |   |
|                                   |   |
|                                   | Ŧ |
| ←                                 |   |

Now that you have selected a field to group records by, you must insert a summary field in your form. This summary field will display a statistic such as a total or average for the records in each group.

| Report Designer - aa000012.frx                                |
|---------------------------------------------------------------|
| 0, 1, 1, 1, 1, 1, 1, 2, 1, 1, 3, 1, 1, 1, 4, 1, 1, 5, 1, 1, 1 |
| <sup>0</sup> State Year purchases                             |
| A Page Header                                                 |
| ▲ Group Header 1:STATE                                        |
| •stateytdpurch                                                |
| ▲ Detail                                                      |
| 0_                                                            |
| ▲ Group Footer 1:STATE                                        |
| 0_DATE()_                                                     |
| A Page Footer                                                 |
| +                                                             |
| ← →                                                           |

#### STEP 6: Insert sum field

In this new space, insert the name of the field to be summarized. The best way to do this is to copy this field from the detail band in your report form. First select the **'Year to date purchases'** field named **ytdpurch** which appears directly above the Detail band. Copy it to the clipboard by pressing Control+C. Next, paste in a copy of this field by pressing Control+V. Click and drag this pasted field to position in the newly opened space above the band:

**Group Footer 1: STATE** 

#### **STEP 7: Open Expression**

Once this summary field is in place, you must indicate which type of summarization should be performed. To do this, first double click on the **Ytdpurch** field you just copied to the Group Footer band. This will open the *Report Expression dialog* shown to the right.

Now click on

Calculations...

|                       | Report Designer - aa000012.frx | • |
|-----------------------|--------------------------------|---|
| 0.1.1.1.              | 1                              | t |
| 0_State               | Year purchases                 | _ |
| 🔷 🔺 Page Hea          | ader -                         |   |
| 🔷 🔺 Group He          | ader 1:STATE                   |   |
| °state                | ytdpurch                       |   |
| 🔺 Detail              |                                |   |
| °-                    | ytdpurch                       |   |
| 🔷 🔺 Group Fo          | oter 1:STATE                   |   |
| <sup>O</sup> _DATE()_ |                                |   |
| 🔷 🔺 Page Foo          | ter                            |   |
|                       |                                | ŧ |
| +                     | →                              |   |

|                                 | Report Designer - 22000012 frv                                                                                                    |   |
|---------------------------------|----------------------------------------------------------------------------------------------------|---|
|                                 | - Report Expression                                                                                                    |   |
| A Page He                       | Expression: ytdpurch OK                                                                                                    | ] |
| • state                         | Format: \$\$\$\$\$\$\$\$.\$\$ Cancel                                                                                                    |   |
| Group Fc<br>DATE()<br>A Page Fo | Calculations       Print When         Object Position <ul> <li>Float</li> <li>Fix Relative to Top of Band</li> <li>Fix Relative to Bottom of Band</li> </ul> |   |
|                                 | IX Stretch with overflow                                                                                                    |   |
|                                 | C <u>o</u> mment                                                                                                    |   |
|                                 |                                                                                                    | 2 |

#### **STEP 8: Open Calculate Dialog**

After clicking <u>Calculations</u>... you will see the *Subtotal or Calculate Field dialog*.

Click on the type of summarization you want, which in this case is • <u>Sum</u>.

Now click **OK** to exit. This will take you back to the *Report Expression* dialog. Click **OK** to exit this dialog and return to the *Report Designer*.

To preview your report while still in this designer, pull down the report menu (Alt+R) and select the **Preview** option.

When done, you can exit and save by pressing the Control+W keys. This will return you to Query Maker's *Report Setup* dialog.

#### **STEP 9: View report**

After exiting the Report Designer, you will return to the *Report Setup Dialog* shown in STEP 1. To preview your report before printing, pick the output direction of **Screen** and click **Start report**.

You will see something as shown to the right. To print your report, change the output direction to **Printer** and click **Start report** again.

| Benort Designer - 22000012 fry                                                                                                    |                                |
|----------------------------------------------------------------------------------------------------|--------------------------------|
| 0       Report Expression         2 State       Expression:         • Group H       Eormat:         2 State       Format:         • Detail       Calc         • Detail       © Diject Position         • Page Fo       • Fioat         • Page Fo       • Fix Relat         • Datte()_       • Fix Relat         • Stretch with overflt       © Sum         • State       • Subtotal or Calculate         • Subtotal or Calculate       • Nothing         • Stretch with overflt       © Sum         • Std. Deviation       • Yariance | OK<br>OR<br>OK<br>OK<br>Cancel |

To make your report clearer, insert a description next to your summary field. To do this, first make sure the **Report Controls Toolbar** is visible. If it isn't, pull down the **View menu** (Alt+V) and click on the **Report Controls Toolbar** option. Next, click on the Text tool button A. Click in the blank region to the left side of this summary field and type in a description such as **Subtotal:** When done, click on the selection pointer button, then press **Control+W** to exit and save

|   | Rep       | oort Designer - aa000012.frx - Page 1 | - | • |
|---|-----------|---------------------------------------|---|---|
|   |           |                                       |   | t |
|   | State     | Year purchases                        |   |   |
|   | AL        | \$10297.90                            |   | _ |
|   | Subtotal: | \$10297.90                            |   |   |
|   | AZ        | \$2523.50                             |   |   |
|   | AZ        | \$17777.06                            |   |   |
|   | AZ        | \$348.34                              |   |   |
|   | AZ        | \$5331.48                             |   |   |
|   | AZ        | \$655.91                              |   |   |
|   | AZ        | \$543.28                              |   |   |
|   | AZ        | \$1419.20                             |   |   |
|   | Subtotal: | \$28598.77                            | ł | Ŧ |
| + |           |                                       | + |   |

## **APPENDIX A: Another AND/OR Example**

In the following example, we wish to know what combinations of purchases customers have made in a hardware store. In this way, we can identify cross-selling opportunities. The customers we will investigate have purchased some combination of hammers, nails and glue.

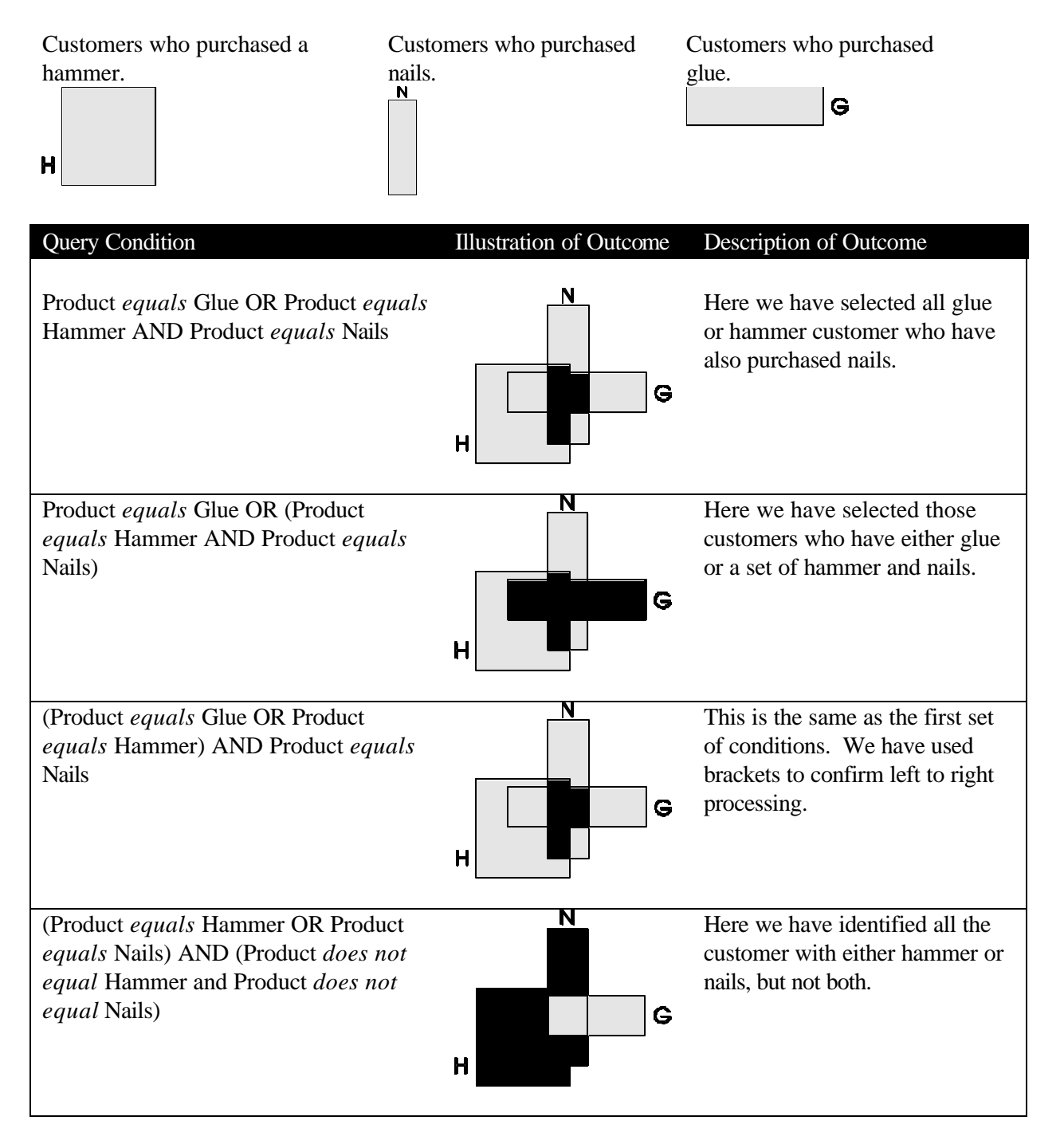